## JOURNALIST AND NON JOURNALIST PENSION SCHEME

## പത്രപ്രവർത്തക പത്രപ്രവർത്തകേതര അംഗങ്ങൾ online ആയി അംശദായം അടക്കേണ്ടവിധം

- 1. prd.kerala.gov.in എന്ന വെബ്സൈറ്റ് വിളിക്കുക
- 2. ടി വെബ്സൈറ്റിൽ Journalist Pension എന്ന ലിങ്കിൽ

click ചെയ്യുക

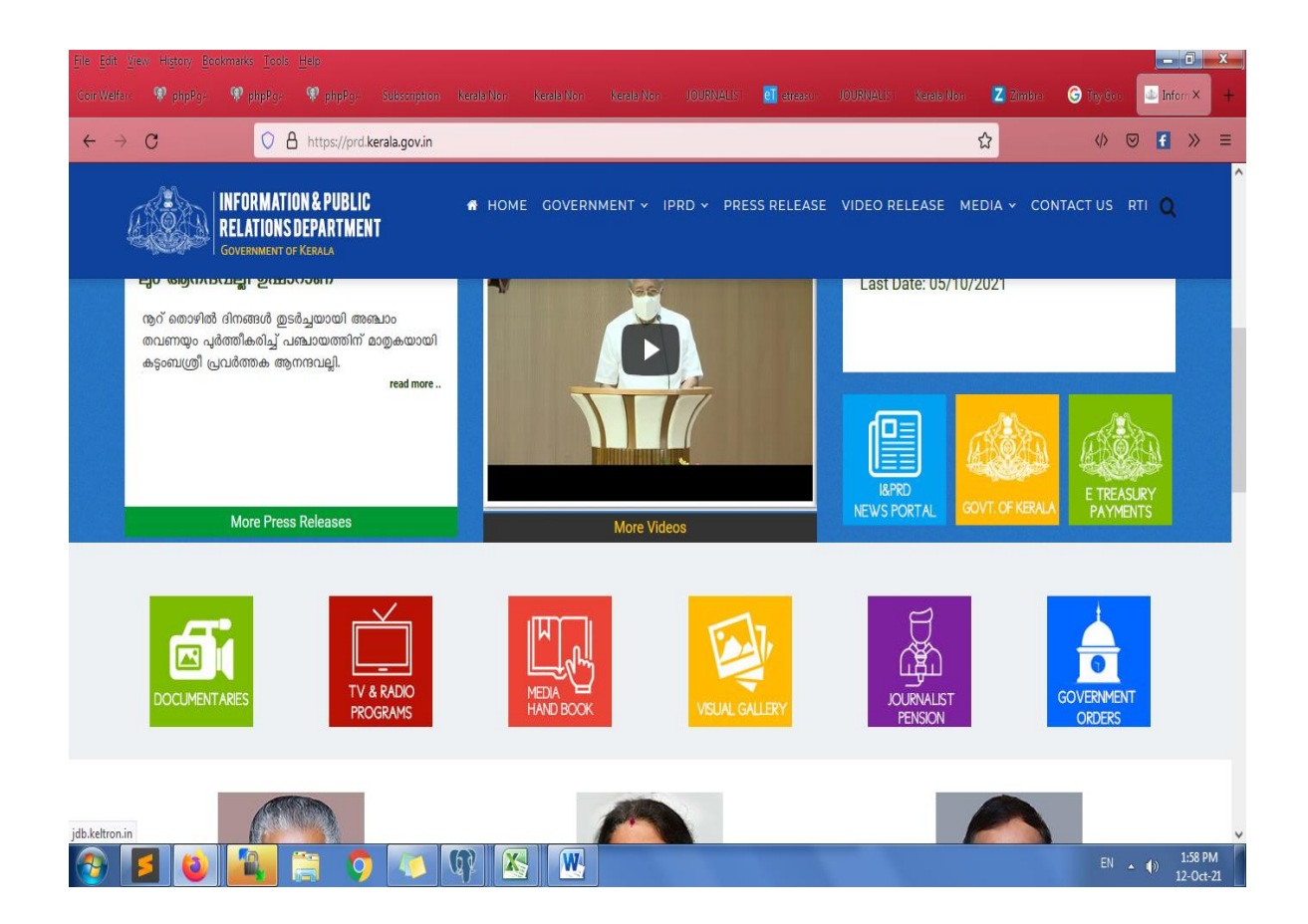

3. തുറന്നുവരുന്ന ജാലകത്തിൽ online payment സംവിധാനം തിരഞ്ഞെടുക്കുക

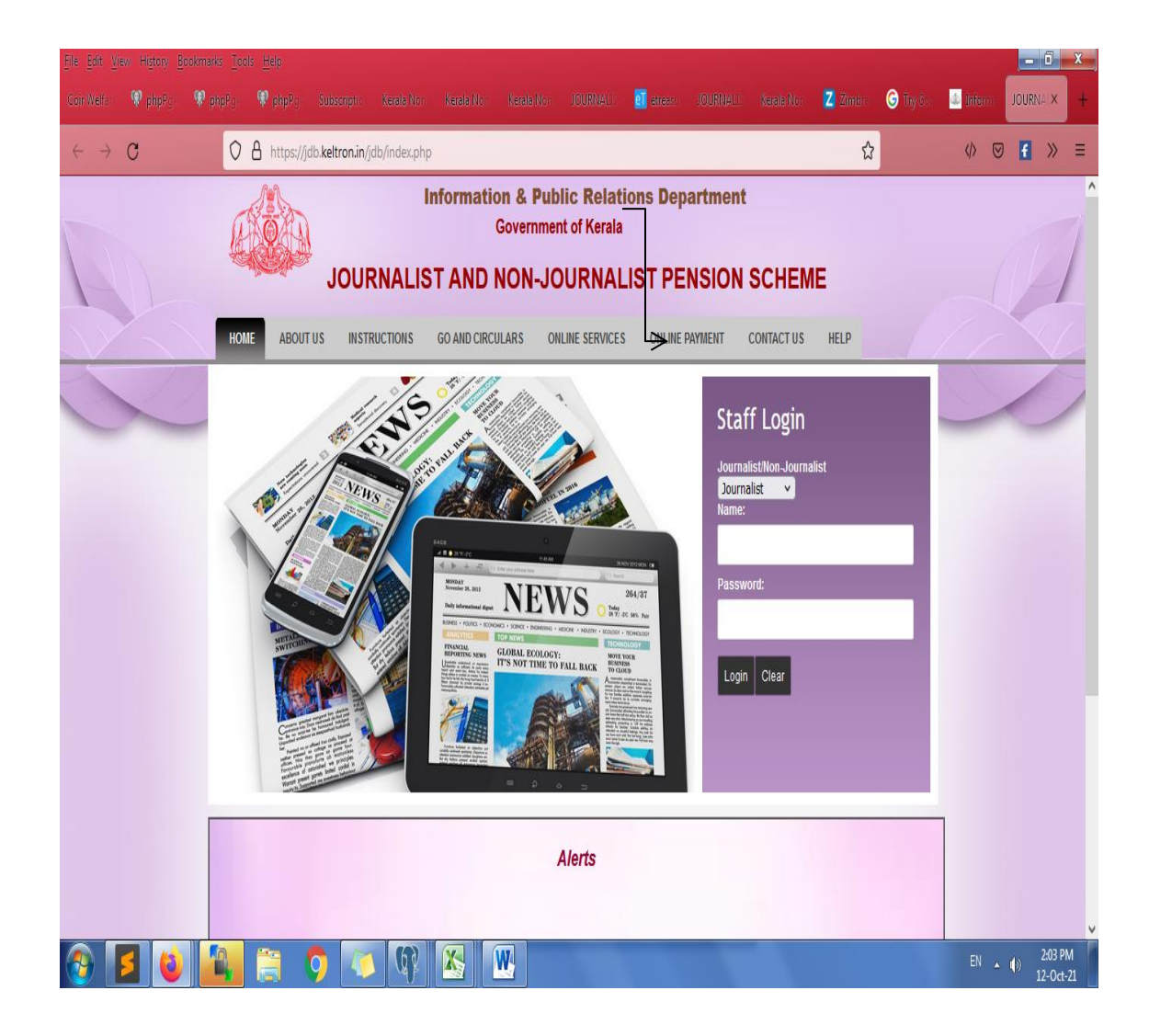

| $\underline{F}ile = \underline{F}dit = \underline{V}$ | iew Hi <u>s</u> tory <u>B</u> | ookmarks <u>T</u> oo | ols <u>H</u> elp |                |                |              |              |                |               |         |            |          |           |          | - 0                      | x            |
|-------------------------------------------------------|-------------------------------|----------------------|------------------|----------------|----------------|--------------|--------------|----------------|---------------|---------|------------|----------|-----------|----------|--------------------------|--------------|
| Coir Welfar                                           |                               |                      |                  |                |                |              |              |                | eī etreasu    |         |            | Z Zimbra | G Try Gos | inform 🕹 | JOURNAL×                 | +            |
| $\leftarrow \   \rightarrow $                         | C                             | 0                    | A https://jo     | db.keltron.in/ | jdb/payement_l | login.php    |              |                |               |         |            | ☆        |           |          | 9 f »                    | , ≡          |
|                                                       |                               |                      |                  |                | In             | formation    | & Public     | Relations      | Departm       | ent     |            |          |           |          |                          | ^            |
|                                                       |                               | 1. Ale               |                  | \$             |                | c            | Governmen    | t of Kerala    |               |         |            |          |           |          |                          | 1            |
| 1-                                                    |                               |                      | he was           | JOU            |                |              | NON-JO       | OURNA          | LIST PE       |         | SCHE       | NE       |           |          |                          | 1            |
|                                                       |                               | HO                   |                  |                |                |              |              |                | ONLINE        | DAVMENT | CONTACT US | UELD     |           |          |                          |              |
|                                                       |                               | HUI                  | ADOUT            | 05 11151       | RUCTIONS I     | GO AND CIRCO | LARS ON      | ILINE SERVICE: | ONLINE        | PAIMENT | CONTACT US | HELP     |           |          | 1                        | 1            |
| -                                                     |                               |                      |                  |                |                |              |              |                |               |         |            |          |           |          |                          |              |
|                                                       |                               |                      |                  |                |                |              |              |                |               |         |            |          |           |          |                          |              |
|                                                       |                               |                      |                  |                |                |              | E-P          | aymer          | nt            |         |            |          |           |          |                          |              |
|                                                       |                               |                      |                  |                | Registra       | ation No :   |              |                |               |         |            |          |           |          |                          |              |
|                                                       |                               |                      |                  |                | Enter C        | aptcha : E   | nter captcha | ab             | c0e8 <i>்</i> |         |            |          |           |          |                          |              |
|                                                       |                               |                      |                  |                |                | Show         | v Details    | Cancel         |               |         |            |          |           |          |                          |              |
|                                                       |                               |                      |                  |                |                |              |              |                |               |         |            |          |           |          |                          |              |
|                                                       |                               |                      |                  |                |                |              |              |                |               |         |            |          |           |          |                          |              |
|                                                       |                               |                      |                  |                |                |              |              |                |               |         |            |          |           |          |                          |              |
| <                                                     |                               |                      |                  |                |                |              |              |                |               |         |            |          |           |          |                          | >            |
| <b>@</b>                                              | 5                             |                      |                  | <b>9</b> 🗸     | <b>G</b>       |              | N            |                |               |         |            |          |           | EN 🧧     | 2:09<br>()) 2:09<br>12-0 | PM<br>Oct-21 |

4. പുതിയ അംഗത്വ നമ്പറും security code ഉം നൽകുക.

ഗ്രേഷo Show Details Button അമർത്തുക

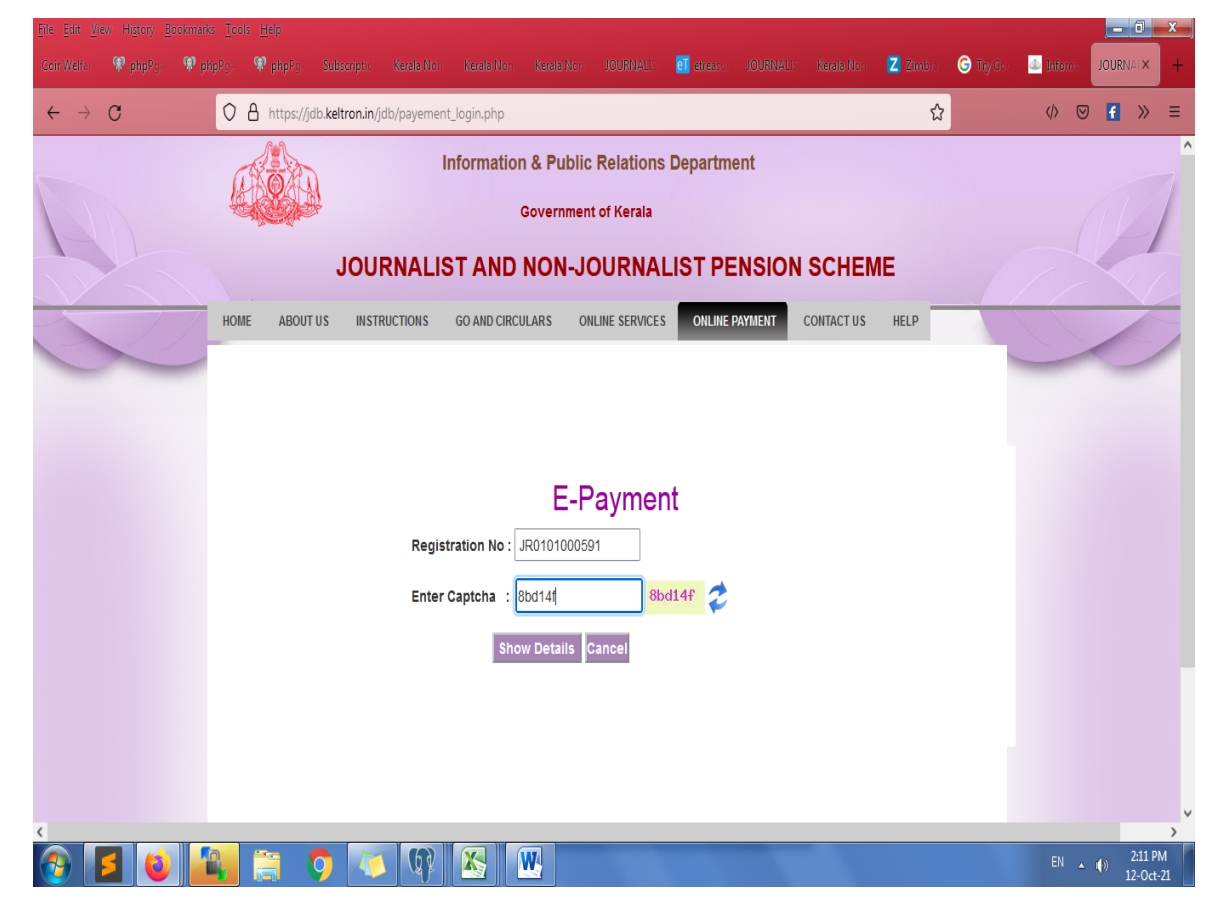

5. നിലവിലുള്ള അംഗത്തിന്റെ പ്രാഥമികവിവരങ്ങൾ ലഭ്യമാകുന്നതിനോടൊപ്പം അവസാനമായി അംശാദായം ഒടുക്കിയ മാസവും വർഷവും തിരഞ്ഞെടുക്കുക ,ശേഷം Continue For Payment Details എന്ന ബട്ടൺ അമർത്തുക.

| <u>File Edit Vi</u> | ew Higtory B | ookmarks <u>T</u> oo | ils <u>H</u> elp | C. bereitette   | Reads Mari   | Kanda Mari  | Karda Mara               | IOURNUT?     | <b>51</b>       | 10110010111 | Konda Mari | 7 Timber      | C Tarrie | - Inform |       |                   | x        |
|---------------------|--------------|----------------------|------------------|-----------------|--------------|-------------|--------------------------|--------------|-----------------|-------------|------------|---------------|----------|----------|-------|-------------------|----------|
| ← →                 | C philipping | w popeg.             | A https://i      | db.keltron.in/i | db/pavement  | login.php   | Kerata Nor               | JUUKINALIS   | en etreasu      | JOOKNALI.   | Kerala Nor | <u>ک</u> 2000 | U hyon   |          |       |                   | =        |
|                     |              | ·                    |                  |                 |              | 9           |                          |              |                 |             |            | ~             |          |          |       | -                 | ^        |
|                     |              |                      |                  |                 |              |             |                          |              |                 |             |            |               |          |          |       |                   |          |
|                     |              |                      |                  |                 |              |             | E-F                      | Payme        | nt              |             |            |               |          |          |       |                   |          |
|                     |              |                      |                  |                 | Registr      | ration No : | JR010100059              | 1            |                 |             |            |               |          |          |       |                   |          |
|                     |              |                      |                  |                 | Enter C      | aptcha :    | Enter captcha            | a 94         | 4c300 <i></i>   |             |            |               |          |          |       |                   |          |
|                     |              |                      |                  |                 |              | Sh          | ow Details               | Cancel       |                 |             |            |               |          |          |       |                   |          |
|                     |              |                      |                  | Name :          | MUHAMME      | SUHAIB N    |                          | μ            | ddress : D      | ARUSSALAN   | TVM695009  |               |          |          |       |                   |          |
|                     |              |                      |                  | Please          | select the L | ast subscr  | iption payed             | month and    | year (അവർ<br>മറ | സാന്ത അംഗ   | ദായം അടച്ച | ച്ച മാസവും    |          |          |       |                   |          |
|                     |              |                      |                  |                 | Mon          | th August   | <ul> <li>✓ Ye</li> </ul> | ar: 2021 v   | - <b>-</b>      |             |            |               |          |          |       |                   |          |
|                     |              |                      |                  |                 |              |             | Conti                    | nue For Payr | nent Details    |             |            |               |          |          |       |                   |          |
|                     |              |                      |                  |                 |              |             |                          |              |                 | _           |            |               |          |          |       |                   |          |
|                     |              |                      |                  |                 |              |             |                          |              |                 |             |            |               |          |          |       |                   |          |
|                     |              |                      |                  |                 |              |             |                          |              |                 |             |            |               |          |          |       |                   |          |
| <                   |              |                      |                  |                 |              |             |                          |              |                 |             |            | _             |          |          | -     | -                 | > ~      |
| <b>@</b>            | 5 🕹          |                      |                  | <b>9</b> 🗸      | <b>Q</b>     |             | W                        |              |                 |             |            |               |          | EN       | • ()) | 2:21 P<br>12-Oct- | M<br>-21 |

6. തുടർന്ന് അടക്കാനുള്ള കാലയളവും അംശാദായ തുകയും പിഴയും ഉൾപ്പെടെയുള്ള ഒരു ജാലകം പ്രത്യക്ഷപ്പെടും.

| <u>File Edit View</u> Higto             | ry <u>B</u> ookma | rks <u>T</u> ool | s <u>H</u> elp |                           |              |              |               |           |            |           |            |            |           |                   |               |                    | x       |
|-----------------------------------------|-------------------|------------------|----------------|---------------------------|--------------|--------------|---------------|-----------|------------|-----------|------------|------------|-----------|-------------------|---------------|--------------------|---------|
| Coir Welfar 🔍 Php                       | iPg≓ 🚏 į          | phpPg⊭           | ᡇ phpPg/       | Subscriptio               | Kerala Non   | Kerala Non   | Kerala Non    | JOURNALIS | etreasu    | JOURNALIS | Kerala Non | Z Zimbra   | G Try Gos | 💩 Infor           | n: JOUI       | RNAL×              | +       |
| $\leftarrow \ \rightarrow \ \mathbf{G}$ |                   | 0                | A https://jd   | b. <b>keltron.in</b> /jdb | /treasury_ir | ntiat.php    |               |           |            |           |            | ☆          |           | $\langle \rangle$ | ☑ 🚹           | »                  | ≡       |
|                                         |                   |                  |                |                           |              |              |               | - 521     | 7 11 20    |           |            |            |           |                   |               |                    | ^       |
|                                         |                   |                  |                |                           |              |              |               |           |            |           |            |            |           |                   |               |                    |         |
|                                         |                   |                  | Name           | : MUHAMMEI                | D Regi       | istration No | : JR0101000   | 591       |            |           | Address :  | DARUSSALAI | И         |                   |               |                    |         |
|                                         |                   |                  |                | JOIN D                    | * (0)        | വസാന അ       | ംശാദായം ര     | ന്നു മാസം | ം,വർഷം : 0 | 8,2021    | 1111-00000 | •          |           |                   |               |                    |         |
|                                         |                   |                  |                |                           |              |              |               |           |            |           |            |            |           |                   |               |                    |         |
|                                         |                   |                  |                |                           | അംശ          | ഭായ തുക :    | 1000 ഫൈൻ      | :10 ആകെ   | തുക :1010  |           |            |            |           |                   |               |                    |         |
|                                         |                   |                  | F              | From Date :*              | 01/09        | /2021        |               | To Date   | 1*         | 31/10/202 | 21         | ]          |           |                   |               |                    |         |
|                                         |                   |                  | Tota           | l Amount                  | 10           | 010          |               |           |            |           |            |            |           |                   |               |                    |         |
|                                         |                   |                  |                | 🗹 l verifie               | d the payn   | nent and du  | ration of pay | ment      |            |           |            |            |           |                   |               |                    |         |
|                                         |                   |                  |                |                           |              |              | Submit        | & Proceed |            |           |            |            |           |                   |               |                    |         |
|                                         |                   |                  |                |                           |              |              |               |           |            |           |            |            |           |                   |               |                    |         |
|                                         |                   |                  |                |                           |              |              |               |           |            |           |            |            |           |                   |               |                    | r       |
|                                         |                   |                  |                |                           |              |              |               |           |            |           |            |            |           |                   |               |                    |         |
|                                         |                   |                  |                |                           |              |              |               |           |            |           |            |            |           |                   |               |                    | ~       |
| 📀 🗾 (                                   | ا 🕲               | <b>A</b> ,       |                | 🤉 🚺                       | R            |              | W             |           |            |           |            |            |           | EN                | <b>▲ (</b> )) | 2:26 Pf<br>12-Oct- | И<br>21 |

7. **I verified the payment and duration of payment(tick)** ചെയ്യുക,Submit & Proceed Button അമർത്തുക.

| Elle Edit View History Bookn      |         |               |                      |                        |                 |                  |                     |         |           |         | - 0       | x |
|-----------------------------------|---------|---------------|----------------------|------------------------|-----------------|------------------|---------------------|---------|-----------|---------|-----------|---|
| Coir Wells 🗶 phpPs 🖓              | ohpl) 🌚 |               |                      |                        | JOURNALI 🔟      |                  | Kerala No 🛛 🔼 Zimio | G Tay C | de Inferr | JOURN-× | G tides   | + |
| $\leftrightarrow \rightarrow \ G$ | 08      | https://jdb.k | eltron.in/jdb/treasu | iry_forward.php?ID=MjY | 5               |                  |                     | ☆       |           | <0 ⊘    | f »       | = |
|                                   | HOME    | ABOUT US      | INSTRUCTIONS         | GO AND CIRCULARS       | ONLINE SERVICES | ONLINE PAYMENT   | CONTACT US          |         |           |         |           | ^ |
|                                   |         |               |                      |                        |                 |                  |                     |         |           |         | 1         |   |
|                                   |         |               |                      | TREA                   | SURY PAYI       | MENT             |                     |         |           |         |           |   |
|                                   |         |               |                      | Registration No.       | : JR0101000     | 591              |                     |         |           |         |           |   |
|                                   |         |               |                      | Name                   | : MUHAMMED      | SUHAIBM          |                     |         |           |         |           |   |
|                                   |         |               |                      | Address                | : DARUSSALAM    | TVM,MANACAUD 695 | 009                 |         |           |         |           |   |
|                                   |         |               |                      | Office                 | : I&PRD         |                  |                     |         |           |         |           |   |
|                                   |         |               |                      | Amount                 | : : 1010        |                  |                     |         |           |         |           |   |
|                                   |         |               |                      | Procee                 | ed & Pay        |                  |                     |         |           |         |           |   |
|                                   |         |               |                      |                        |                 |                  |                     |         |           |         |           |   |
| 🔗 🗾 🔞                             |         | 🚞 👩           | 10                   | 2 🔀 👿                  |                 |                  |                     |         |           | EN 🛓    | () 2:34 P | M |

8. ശേഷം തുറന്നു വരുന്ന ജാലകത്തിൽ Proceed & Pay Button അമർത്തുക

9. E-treasury payment ജാലകത്തിലാണ് എത്തപ്പെടുക . ഏത് തരഠ payment method ഉപയോഗിച്ചാണോ പണഠ ഒടുക്കാൻ ആഗ്രഹിക്കുന്നത് ,ടി payment method തിരഞ്ഞെടുക്കുക. ശേഷഠ Proceed for Payment Button അമർത്തുക

| File Edit View Higtory Bookmarks Tools Help<br>CoinWells: 🏶 php?; 🗣 php?; 🕸 php?; S | ubscripti Karala Nor Karala Nor Karala Nor JOURNA         | Li 🗿 etres: JOURNALI Kenelo No 🛛 Zimb | © Try C: ↓ Inform CI etre X ⓒ ticke) + |
|-------------------------------------------------------------------------------------|-----------------------------------------------------------|---------------------------------------|----------------------------------------|
| ← → C O A https://e                                                                 | treasury.kerala.gov.in/challan/views/frmgmfordept_tsb.php | p                                     | E ☆ Ø 🗹 K =                            |
|                                                                                     | Welcome To e-                                             | Treasury Kerala                       |                                        |
| O Net Banking                                                                       | Card Payment (Debit/Credit)                               | UPI Payment                           | O ther Bank & Bharat QR Code Payments  |
|                                                                                     |                                                           |                                       | occeed for Payment Cancel              |

🚱 💋 😢 🖺 🔅 🌻 🕼 🔀 🕎

10. അപ്പോൾ പ്രത്യക്ഷപ്പെടുന്ന ജാലകത്തിലെ GRN No. കുറിച്ച് വയ്ക്കുക. ശേഷo OK Button അമർത്തുക

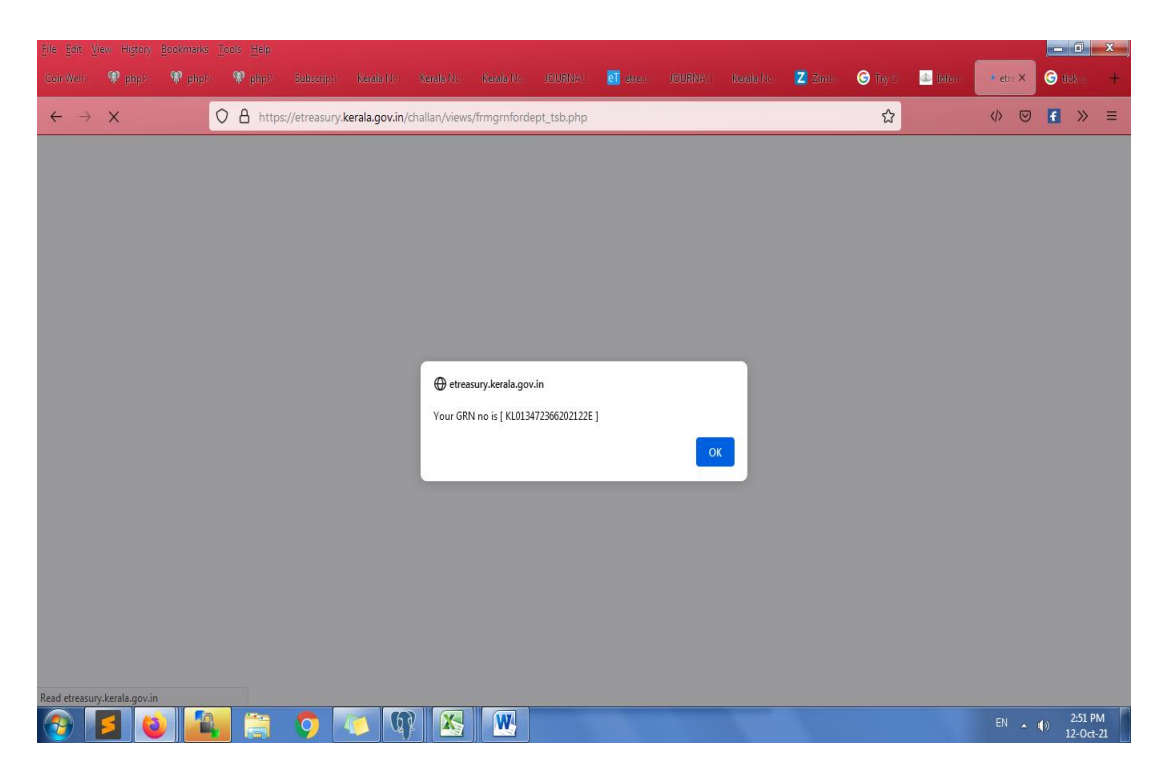

11. ശേഷ് വരുന്ന ജാലകത്തിൽ upi id / debit /credit card / Netbanking details നൽകുക .

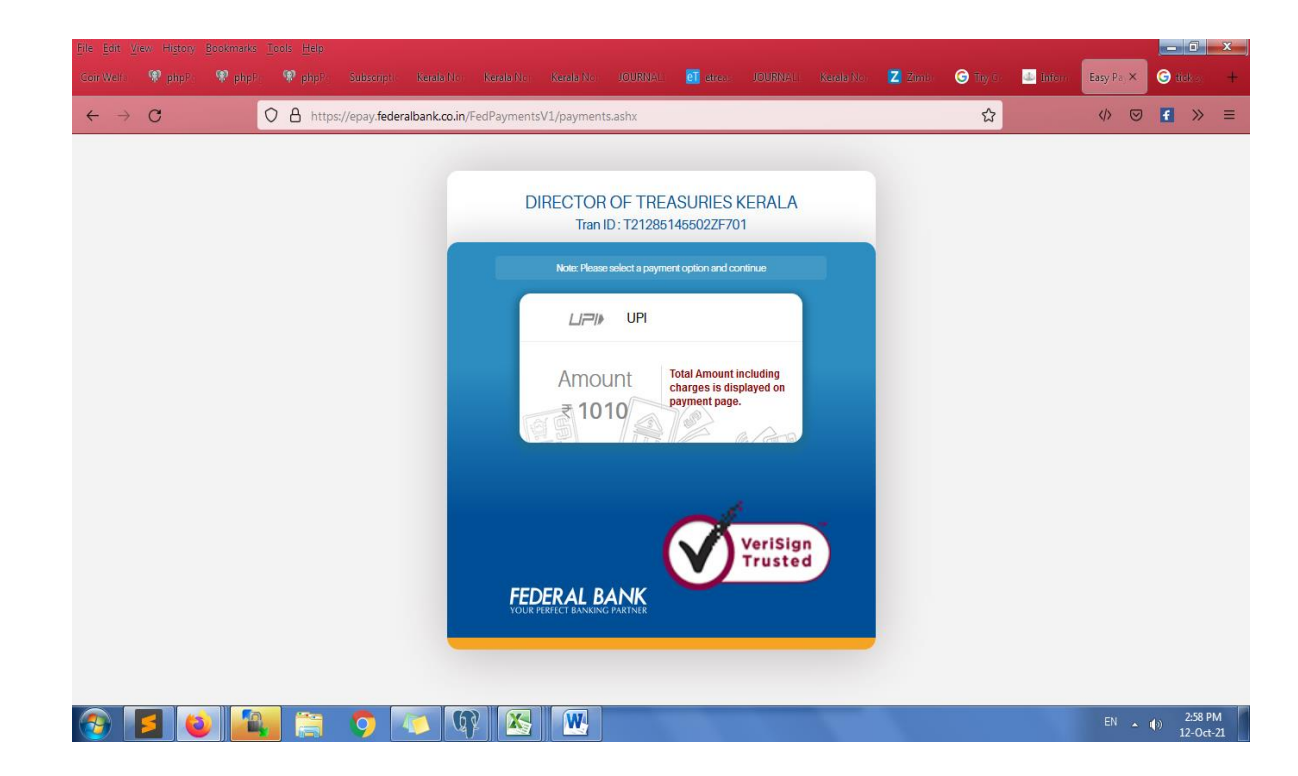

12. Payment പൂർത്തീകരിക്കുപ്പോൾ അംഗങ്ങൾക്ക് echallan പ്രിൻറ് എടുക്കാൻ സാധിക്കും